## CARA MENJALANKAN PROGRAM

# KLASIFIKASI DIABETIC RETINOPATHY MENGGUNAKAN ARSITEKTUR DEEP LEARNING MODEL CNN (CONVOLUTIONAL NEURAL NETWORK)

# 1. Dataset APTOS 2019 Blindness Detection

| \$50,000<br>Vice Money |
|------------------------|
|                        |
|                        |
| ition                  |
|                        |
|                        |
|                        |
|                        |
|                        |
|                        |

detection/data untuk download dataset pada url tersebut

## 2. Google Drive

| 🛆 Drive                          | Q Telusuri di Drive                           |
|----------------------------------|-----------------------------------------------|
| + Baru                           | Drive Saya > TESIS-CODE -                     |
| • 🙆 Drive Saya                   | ✓ Folder × Orang ▼ Dimodifikasi ▼ Hapus semua |
| • Co Komputer                    | Felder                                        |
| <b>क्ष</b> Dibagikan kepada saya | Folder                                        |
| () Terbaru                       | traning_images : test_images :                |
| 🕁 Berbintang                     |                                               |

a. Upload semua dataset dan file .csv yang telah di download pada folder yang sudah disiapkan

# 3. Google Colab

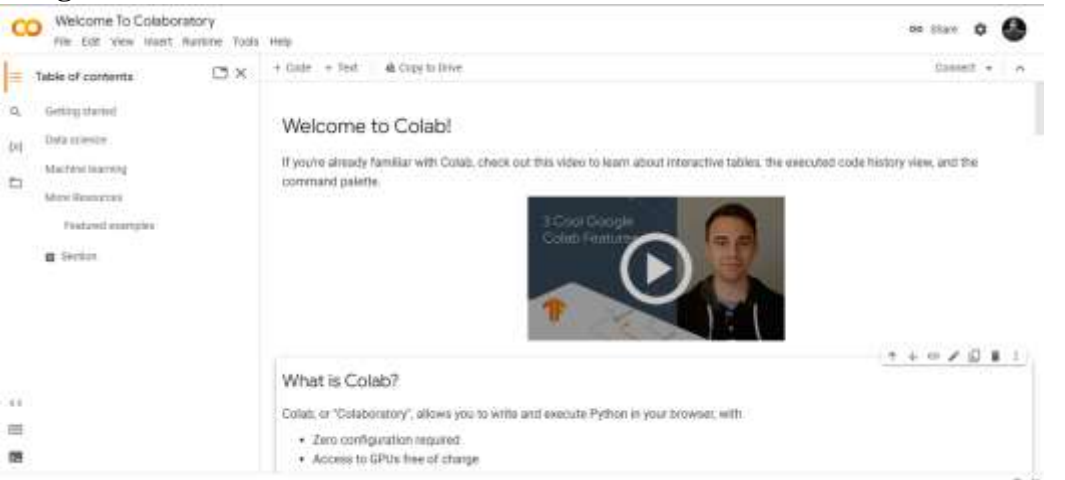

- a. Menjalankan Google Colab dengan mengaktifkan clik "Connect" agar bisa berjalan
- b. Kemudia membuka file baru "new nootbook"
- c. Gunakan Google Colab Pro untuk melancarkan kinerja

## 4. Koneksi ke Google Drive

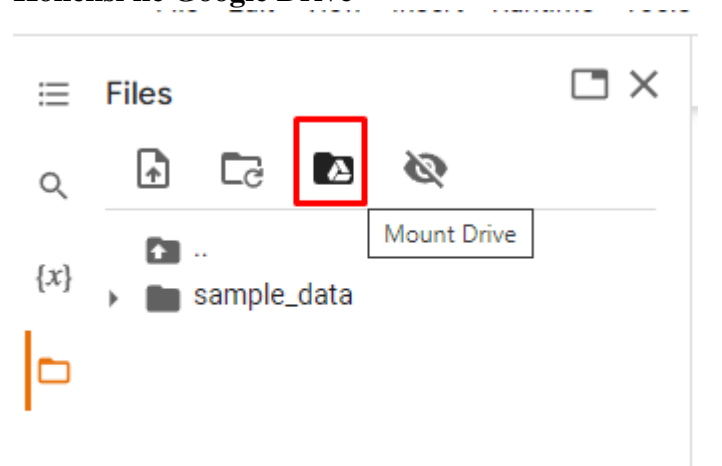

a. Lakukan koneksi ke google drive untuk menghubungkan dataset ke folder tujuan

## 5. Runing Code

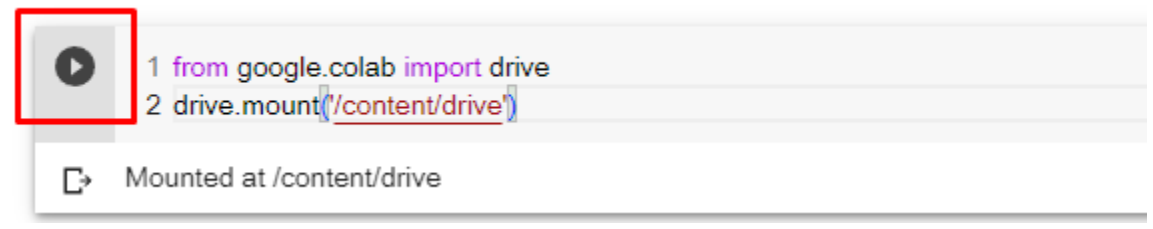

- a. Jalankan kode otomatis tersebut dengan cara clik "running" atau tombol play
- b. Code siap berjalan dan terhubung ke google drive

#### 6. Koneksi Google Drive dengan Google Colab

0

1 #Import Folder ke Google Drive
2 import os
3 os.chdir('/content/drive/My Drive/TESIS-CODE')
4 print("We are currently in the folder of ",os.getcwd())

a. Ketik code berikut ini untuk menghubungkan PATH atau folder dataset di google drive agar terkoneksi untuk mengakses semua data yang akan di kelola

#### 7. Load Data

Load data

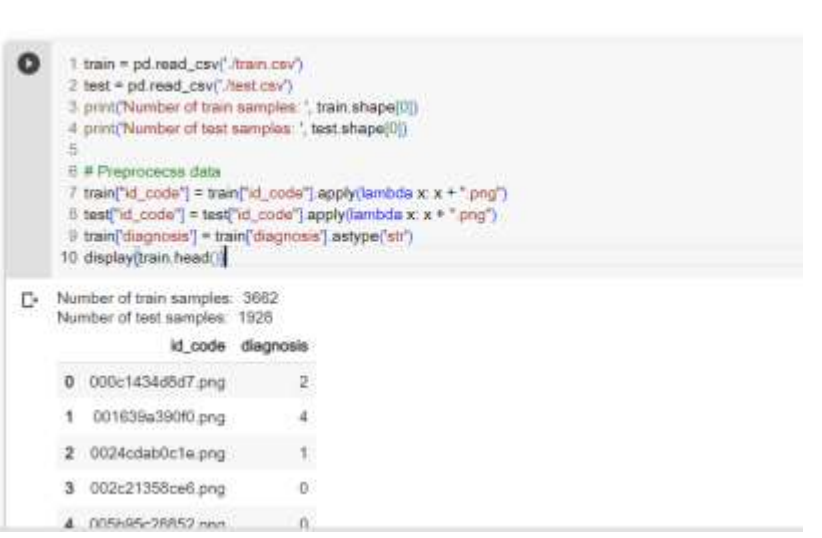

a. Bagian ini load data berfungksi untuk mengakses file .csv yang akan diproses sebagai pelolahan data dan menampilkan data

#### 8. Model Parameters

Model parameters

```
    1 # Model patenoitem
    2 BATCH, SIZE + 0
    3 EPOCHS = 30
    4 WARMUP EPOCHS = 2
    5 LEARNING_RATE = 1a-4
    6 WARMUP LEARNING_RATE = 1a-3
    7 HEIGHT = 226
    8 WIDTH = 1244
    9 CANAL = 3
    10 N_CLASSES = train['diagnosis'] numque()
    11 ES_PATIENCE = 5
    12 RUROP_PATIENCE = 3
    13 DECAY_DROP = 0.5
```

a. Model yang digunakan adalah model ResNet50 dengan 224x224x3